Aby móc korzystać ze strefy pszczelarza należy się zarejestrować.

1. Rejestracja jest bardzo prosta i szybka. Należy wypełnić dwa pola e-mail i hasło.

| Zarejestruj się                                                            |
|----------------------------------------------------------------------------|
| Jesteś już zarejestrowany? Zaloguj się                                     |
| E-mail                                                                     |
| Hasło                                                                      |
| Zarejestruj się                                                            |
| Zarejestruj się na tej stronie za pomocą profilu publicznego. Czytaj dalej |

2. Po dokonaniu rejestracji na podany e-mail zostanie wysłany 6 cyfrowy kod. Należy go wpisać w okno.

|                                                                                                    | × |
|----------------------------------------------------------------------------------------------------|---|
| Potwierdź e-mail                                                                                         |   |
| Aby dokończyć, potwierdź e-mail, wprowadzając 6-cyfrowy kod wysłany na adres:<br>podany przy rejestracji |   |
| Enter 6-digit code                                                                                       |   |
| Potwierdź i zarejestruj się                                                                              |   |
| E-mail nie dotarł? Sprawdź swój folder ze spamem.                                                        |   |
| Wyślij ponownie kod                                                                                      |   |
|                                                                                                    |   |
|                                                                                                    |   |

## Uwaga!!!

E-mail z 6 cyfrowym kodem może zostać uznany przez pocztę za spam i tam należy go również poszukać.

W przypadku poczty w portalu onet.pl może się zdarzyć, że e-mail z kodem zostanie zakwalifikowany jako oferta.

 Po wpisaniu kodu pojawi się następujący komunikat "Udało się! Twoja prośba o zarejestrowanie została wysłana i czeka na zatwierdzenie. Administrator powiadomi Cię w emailu (twój adres email), gdy Twoja prośba zostanie zatwierdzona." Należy wcisnąć przycisk "OK."

| lało się! Twoja prośba o zarejes<br>powiadomi Cię w e-mailu <b>p</b> e<br>re | strowanie została wysłana i czeka na zatwierdzenie. Administrator<br>iodany przy<br>ejestracji gdy Twoja prośba zostanie zatwierdzona. |  |
|------------------------------------------------------------------------------|----------------------------------------------------------------------------------------------------|--|
|                                                                              |                                                                                                    |  |
|                                                                              | ок                                                                                                    |  |
|                                                                              | ОК                                                                                                    |  |

4. Teraz należy oczekiwać na zatwierdzenie przez administratora strony.

 Po zatwierdzeniu przez administratora na twój adres e-mail zostanie wysłana informacja "Twoja prośba o członkostwo została zatwierdzona. Jesteś członkiem Koła. Możesz zalogować się na swoje konto za pomocą adresu e-mail i hasła użytego podczas rejestracji. "

Uwaga!!!

Komunikat tej treści może zostać uznany przez pocztę za spam i tam należy go również poszukać.

W przypadku poczty w portalu onet.pl może się zdarzyć, że informacja zostanie zakwalifikowana jako oferta.

6. Teraz wystarczy się zalogować. W tym celu należy nacisnąć "Zaloguj się"

| Zarejestruj się<br>Jesteś już zarejestrowany Zaloguj się                          |
|-----------------------------------------------------------------------------------|
| E-mail                                                                            |
| Hasło                                                                             |
| Zarejestruj się                                                                   |
| zarejestruj się na tej stronie za pomocą profilu publicznego. <u>Czytaj dalej</u> |

 Wprowadzać swój adres e-mail i hasło i już korzystasz w pełni ze strefy pszczelarza Koła Pszczelarzy w Piasecznie.

| Zaloguj się                                  |
|----------------------------------------------|
| Pierwszy raz na tej stronie? Zarejestruj się |
| E-mail                                       |
| Hasło                                        |
| Nie pamiętasz hasła?                         |
| Zaloguj się                                  |